## Notificare importantă privind securitatea rețelei: Numai pentru modelul PT-E550W

Vă recomandăm să schimbați parola implicită pentru a proteja aparatul împotriva accesului neautorizat.

## Pentru a verifica parola implicită

- 1. Asigurați-vă că OPRIȚI imprimanta.
- 2. Pe panoul de control al imprimantei, apăsați lung butoanele **D** și **W**, apoi PORNIȚI imprimanta.
- 3. Parola implicită a imprimantei va apărea pe LCD.

Exemplu:

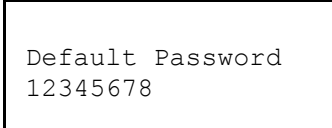

Dacă este necesar, notați-vă parola și țineți-o într-un loc sigur.

4. OPRIŢI imprimanta.

## Schimbarea parolei implicite

1. Introduceți http://adresa IP a imprimantei în bara de adrese a browserului web, unde adresa IP a imprimantei este adresa IP a imprimantei sau numele serverului de imprimare.

De exemplu, dacă adresa IP a imprimantei este 192.168.1.2, tastați http://192.168.1.2

- 2. Dacă aparatul vă solicită o parolă, introduceți parola implicită.
- 3. Faceți clic pe fila Administrator.
- 4. Introduceți parola pe care doriți să o utilizați.
- În câmpul Confirm New Password (Confirmare parolă nouă), reintroduceți noua parolă. Dacă este necesar, notați-vă parola si țineți-o într-un loc sigur.
- 6. Faceți clic pe **Submit** (Trimitere).